Tutoriel

# S'ABONNER AU CALENDRIER NUMÉRIQUE EMC-EFG

### Sur Lightning (Thunderbird)

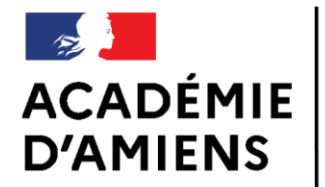

Liberté Égalité Fraternité DSDEN Oise Groupe départemental EMC-EFG Enseignement Moral et Civique Égalité Filles - Garçons

Novembre 2020

## LOGICIEL UTILISÉ

Modzilla Thunderbird 68.7.0 https://www.thunderbird.net/fr/

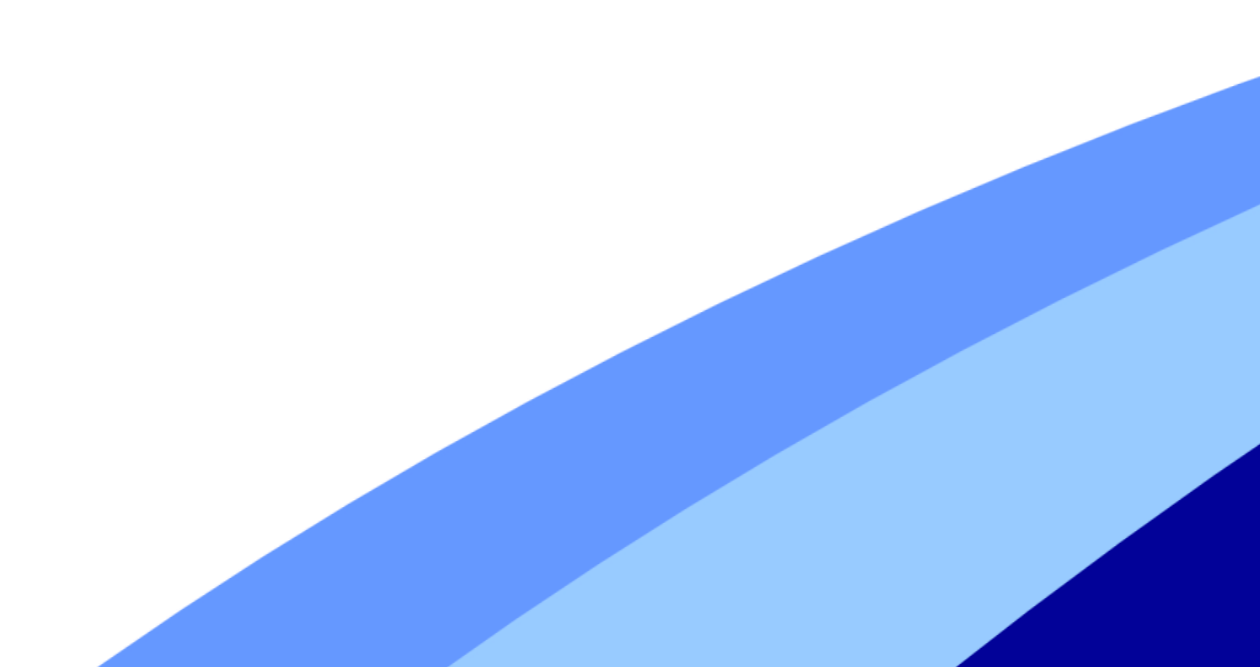

| <b>2</b>                          |                                                                                              |                                           |
|-----------------------------------|----------------------------------------------------------------------------------------------|-------------------------------------------|
| ↓ Relever ∨ P Écrire ↓ Mes        | sagerie instantanée                                                                          |                                           |
| > 🗟<br>> 🗟<br>> 🗈 Dossiers locaux | Courrier électronique                                                                        |                                           |
|                                   | Lire les messages                                                                            |                                           |
|                                   | Écrire un nouveau message                                                                    |                                           |
|                                   |                                                                                              | Cette premiere etape n'est necessaire d   |
|                                   | Comptes                                                                                      | dans le cas où il n'y a pas d'icône 📋     |
|                                   | Voir les paramètres pour ce compte                                                           | dans le coin en haut à droite             |
|                                   | Configurer un compte :                                                                       | ualis le com en naut à droite.            |
|                                   | E courrier electronique 🔄 Messagene instantanee 🤟 Groupes de discussion 🔊 Nouvelles et blogs |                                           |
|                                   | Fonctions avancées                                                                           |                                           |
|                                   | Q Rechercher dans les messages                                                               | Si l'icone est presente, passez a l'étape |
|                                   | Gérer les filtres de messages                                                                | « S'abonner à un calendrier » en page 8   |
|                                   | Gérer les abonnements aux dossiers                                                           |                                           |
|                                   | Paramètres hors connexion                                                                    |                                           |
|                                   |                                                                                              |                                           |
|                                   |                                                                                              |                                           |
|                                   |                                                                                              |                                           |
|                                   |                                                                                              |                                           |

| 224                                                                                                    |                                                                                                   | – o × |                                 |  |
|----------------------------------------------------------------------------------------------------|---------------------------------------------------------------------------------------------------|-------|---------------------------------|--|
| 🖓 Relever 🗸 🖋 Écrire 📮 Messagerie instantanée 🛛 & Adresses 🛇 Étiquette 🗸 🍸 Filtre rapide 🛛 👷 Rechercher « Ctrl+K » |                                                                                                   | < ⊑ < | Cliquez sur = .                 |  |
| > 달려<br>> 111                                                                                                    | Thunderbird Courrier - erunpont@ac-amiens.fr                                                      |       |                                 |  |
| > 🕅                                                                                                    | · · · · · · · · · · · · · · · · · · ·                                                             |       | Une fenêtre s'ouvre             |  |
| > 🖾                                                                                                    | Courrier électronique                                                                             |       |                                 |  |
| -                                                                                                    | Lire les messages                                                                                 |       |                                 |  |
|                                                                                                    | Écrire un nouveau message                                                                         |       | → Nouveau →<br>Pièces jointes → |  |
|                                                                                                    |                                                                                                   |       | Édition 🗶 📭 🖨                   |  |
|                                                                                                    | Comptes                                                                                           |       | Q Rechercher >                  |  |
|                                                                                                    | 🔅 Voir les paramètres pour ce compte                                                              |       | 🖶 Imprimer >                    |  |
|                                                                                                    | 🚑 Configurer un compte :                                                                          |       | Enregistrer comme               |  |
|                                                                                                    | 🖂 Courrier électronique 🛛 🛱 Messagerie instantanée 🦷 Groupes de discussion 🛛 🔊 Nouvelles et Blogs |       |                                 |  |
|                                                                                                    |                                                                                                   |       | -                               |  |
|                                                                                                    | Fonctions avancées                                                                                |       | Modules complémentaires         |  |
|                                                                                                    |                                                                                                   |       | SR Options                      |  |
|                                                                                                    | Kechercher dans les messages                                                                      |       | Fichier ><br>Affichage >        |  |
|                                                                                                    | Gérer les filtres de messages                                                                     |       | Aller à >                       |  |
|                                                                                                    | Gérer les abonnements aux dossiers                                                                |       | Messages >                      |  |
|                                                                                                    | 📲 Paramètres hors connexion                                                                       |       | Outils >                        |  |
|                                                                                                    |                                                                                                   |       | (® ? →                          |  |
|                                                                                                    |                                                                                                   |       | (b) Quitter                     |  |
|                                                                                                    |                                                                                                   |       |                                 |  |
|                                                                                                    |                                                                                                   |       |                                 |  |
| ·                                                                                                    |                                                                                                   |       |                                 |  |

| AGENDA DU GROUPE EMC - EFG         Modules complémentaires                    |                                             |                                                                                                    |                                                                                                    |  |  |
|-------------------------------------------------------------------------------|---------------------------------------------|----------------------------------------------------------------------------------------------------|----------------------------------------------------------------------------------------------------|--|--|
| Modules complémentaires<br>ons des modules<br>LookOut (fix version)<br>Kpunge | Dans le no<br>cliquez à r<br>M<br>Une fenêt | ouveau menu<br>Nouveau sur<br>odules complémentaires ><br>re s'ouvre:                                                                                                    |                                                                                                    |  |  |
|                                                                               |                                             | <ul> <li>erunpont@ac-amiens.ft</li> <li>feations</li> <li>feations</li></ul> | Note of modules or X   Toouver d'autres extensions     estion de vos extensions     estensions obsolètes doivent être mises à jour pour être compatibles avec Thunderbird 6822.   En secoir plus     IochOut (für version)   LochOut reads, and intégrates TREF encoded parts in emails.   Desactive: Supprimer:   Pripties the Trach and Junk folders, and compacts folders in multiple Thunds   Desactive: Supprimer: |  |  |

ġ.

Opti 🖄

| verunpont@ac-amiens.fr to the second second | Gestionnaire de modules co X<br>Trouver d'autres extensions                                        | ٩                    |  | Ecrivez « Lightning » dans la zone de               |
|----------------------------------------------------------------------------------------------------|----------------------------------------------------------------------------------------------------|----------------------|--|-----------------------------------------------------|
| Recommandations                                                                                                    | Gestion de vos extensions<br>Des extensions obsolètes doivent être mises à jour pour être compatit | ♥ マ                  |  | recherche puis cliquez sur la touche<br>du clavier. |
| 📩 Extensions 🖍 Thèmes                                                                                                    | LookOut (fix version)     LookOut reads and integrates TNEF encoded parts in emails.               | Désactiver Supprimer |  |                                                     |
| A Dictionnaires                                                                                                    | Xpunge     Empties the Trash and Junk folders, and compacts folders in multiple Thunde             | Désactiver Supprimer |  |                                                     |
|                                                                                                    |                                                                                                    |                      |  |                                                     |
|                                                                                                    |                                                                                                    |                      |  |                                                     |
|                                                                                                    |                                                                                                    |                      |  |                                                     |
| Options de Thunderbird                                                                                                    |                                                                                                    |                      |  |                                                     |
| <b>P</b>                                                                                                    |                                                                                                    |                      |  |                                                     |

#### **AGENDA DU GROUPE EMC - EFG**

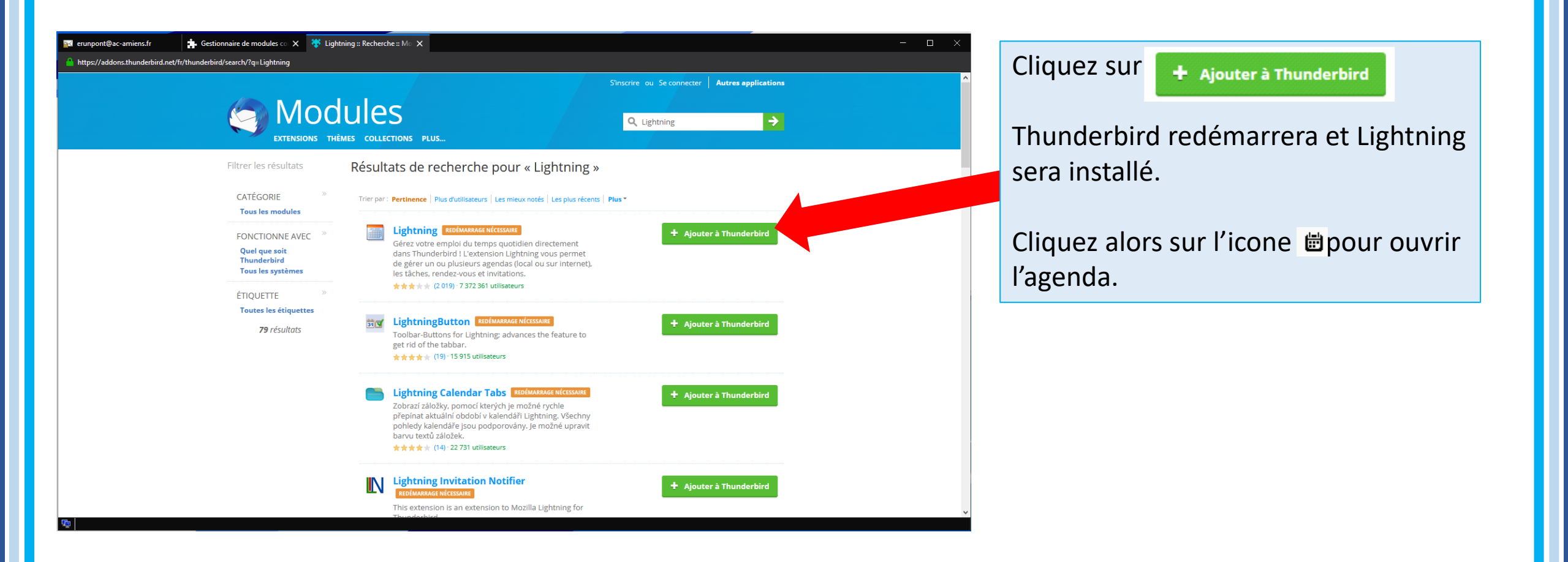

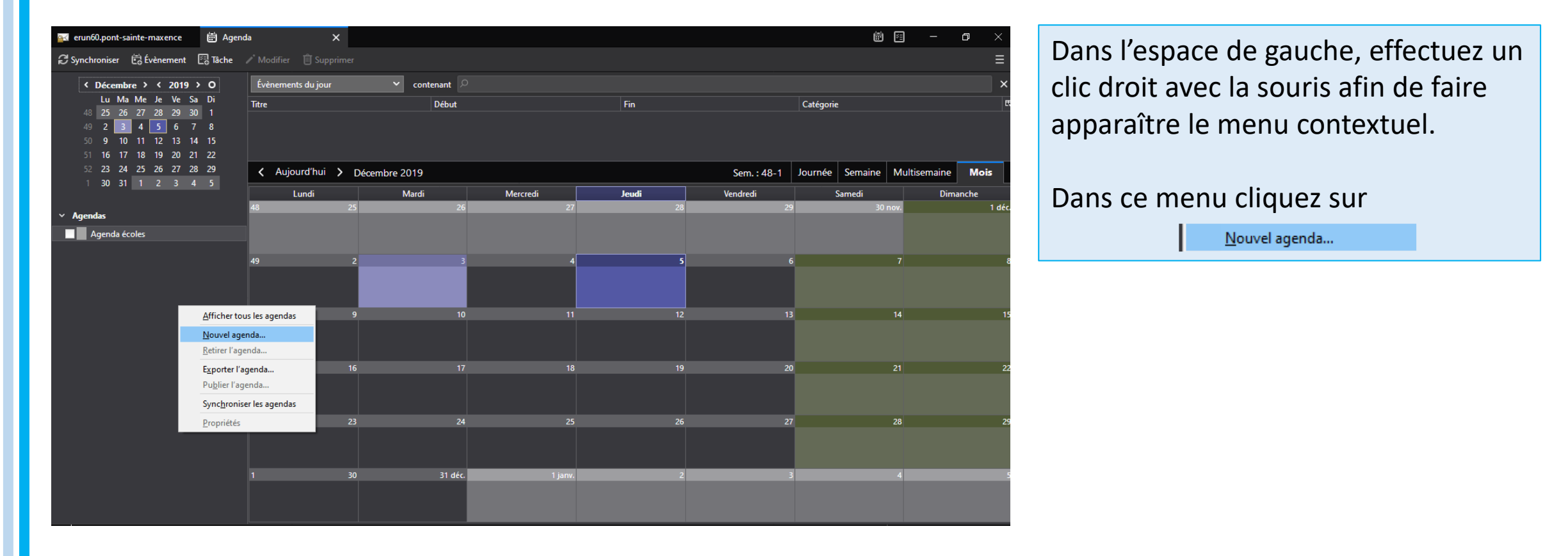

| Créer un nouvel agenda                                                                                                    | Х |
|----------------------------------------------------------------------------------------------------|---|
| Créer un nouvel agenda                                                                                                    |   |
| Choisissez l'emplacement de votre agenda                                                                                                    |   |
| Votre agenda peut être stocké sur votre ordinateur ou sur un serveur afin<br>d'y accéder à distance ou de le partager avec vos amis ou vos collègues<br>de travail. |   |
| ○ Sur mon ordinateur                                                                                                    |   |
| Sur le réseau                                                                                                    |   |
|                                                                                                    |   |
|                                                                                                    |   |
|                                                                                                    |   |
|                                                                                                    |   |
|                                                                                                    |   |
|                                                                                                    |   |
| < <u>P</u> récédent <u>Suivant</u> > Annuler                                                                                                    |   |

Dans la nouvelle fenêtre, sélectionnez le bouton « Sur le réseau »

Puis cliquez sur suivant.

| Créer un nouvel agenda                                                   | ×                                            |    |  |  |  |  |
|--------------------------------------------------------------------------|----------------------------------------------|----|--|--|--|--|
| Créer un nouvel agenda                                                   |                                              |    |  |  |  |  |
| Choisissez l'empl                                                        | acement de votre agenda                      |    |  |  |  |  |
| Fournit les informations nécessaires pour accéder à votre agenda distant |                                              |    |  |  |  |  |
| Format :                                                                 | Format :                                     |    |  |  |  |  |
|                                                                          | ○ CalDAV                                     |    |  |  |  |  |
|                                                                          | ○ Serveur d'agendas Sun Java System (WCAP)   |    |  |  |  |  |
| Emplacement :                                                            | Emplacement :                                |    |  |  |  |  |
|                                                                          | Prise en charge du mode hors connexion       |    |  |  |  |  |
|                                                                          |                                              |    |  |  |  |  |
|                                                                          |                                              |    |  |  |  |  |
|                                                                          |                                              |    |  |  |  |  |
|                                                                          |                                              |    |  |  |  |  |
|                                                                          |                                              |    |  |  |  |  |
|                                                                          | < <u>P</u> récédent <u>S</u> uivant > Annule | er |  |  |  |  |

En vérifiant que le bouton « iCalendar (ICS) soit sélectionné,

Copiez-collez le lien suivant dans la partie « Emplacement »:

https://calendar.google.com/calendar/ical/rpp79dpm24 3etrkta09r35qmnc%40group.calendar.google.com/publi c/basic.ics Puis cliquez sur suivant.

Vous avez désormais tous les événements, dates de délais,... de la circonscription dans votre agenda.